## Bestanden vanuit de iPad versturen stap voor stap

|    | 11:02 Di 2 jul |        |                                                                                                    | € 66% ■   |
|----|----------------|--------|----------------------------------------------------------------------------------------------------|-----------|
| 1. |                | Priv   | Aanmelden bij uw account<br>portaloffice.com<br>Google-suggesties                                                                                                    |           |
|    |                | Lee    | Q porta<br>Q portal office ©<br>Q portal ©                                                                                                    | <b>)(</b> |
|    | 5 ∂<br>1<br>q  | 2<br>W | 3 4 5 6 7 8 9<br>e r t y u i o                                                                                                    | p 🛛       |
|    | a a            | #<br>S | $ \begin{array}{c c} \hline e \\ \hline d \\ \hline f \\ \hline g \\ \hline h \\ \hline j \\ \hline k \\ \hline l \\ \hline \end{array} $                                          |           |
|    | Ŷ              | %<br>Z | $ \begin{array}{c} \cdot \\ \mathbf{x} \\ \mathbf{c} \\ \mathbf{v} \\ \mathbf{v} \\ \mathbf{b} \\ \mathbf{n} \\ \mathbf{m} \\ \mathbf{m} \\ \mathbf{r} \\ \mathbf{r} \end{array} $ | ?<br>·    |
|    | .?123          |        | ٩.2123                                                                                                    |           |

Ga via de app 'safari' naar de website **portal.office.com** 

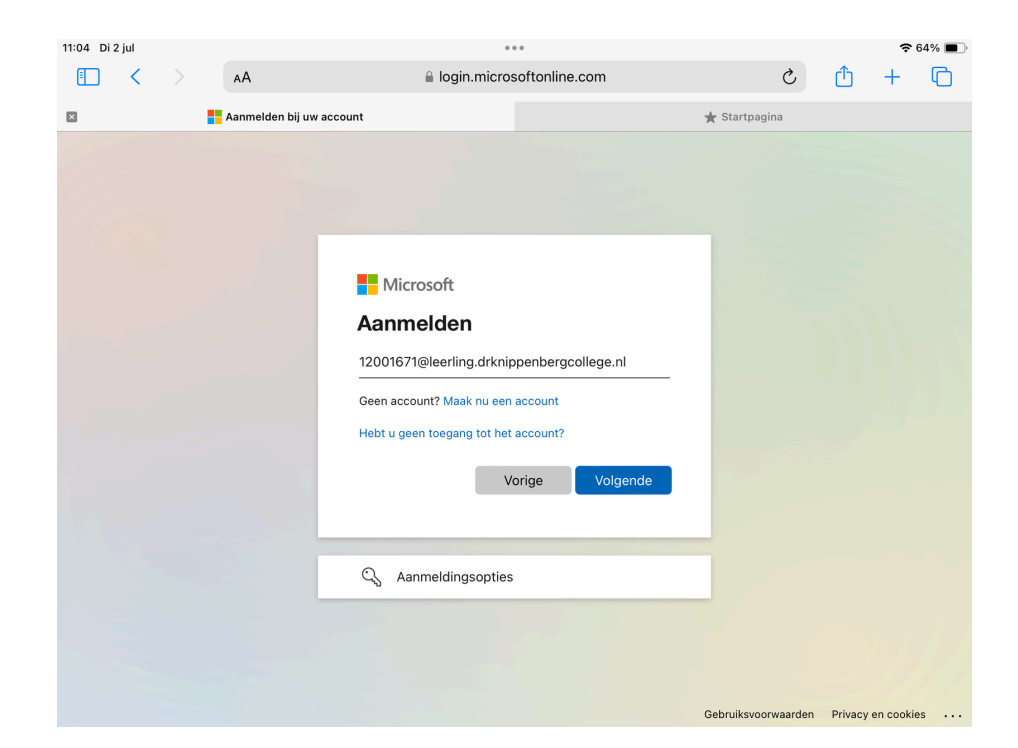

Meld jezelf aan met de inloggegevens van school: je-mailadres en het wachtwoord dat je voor je laptop gebruikt.

2

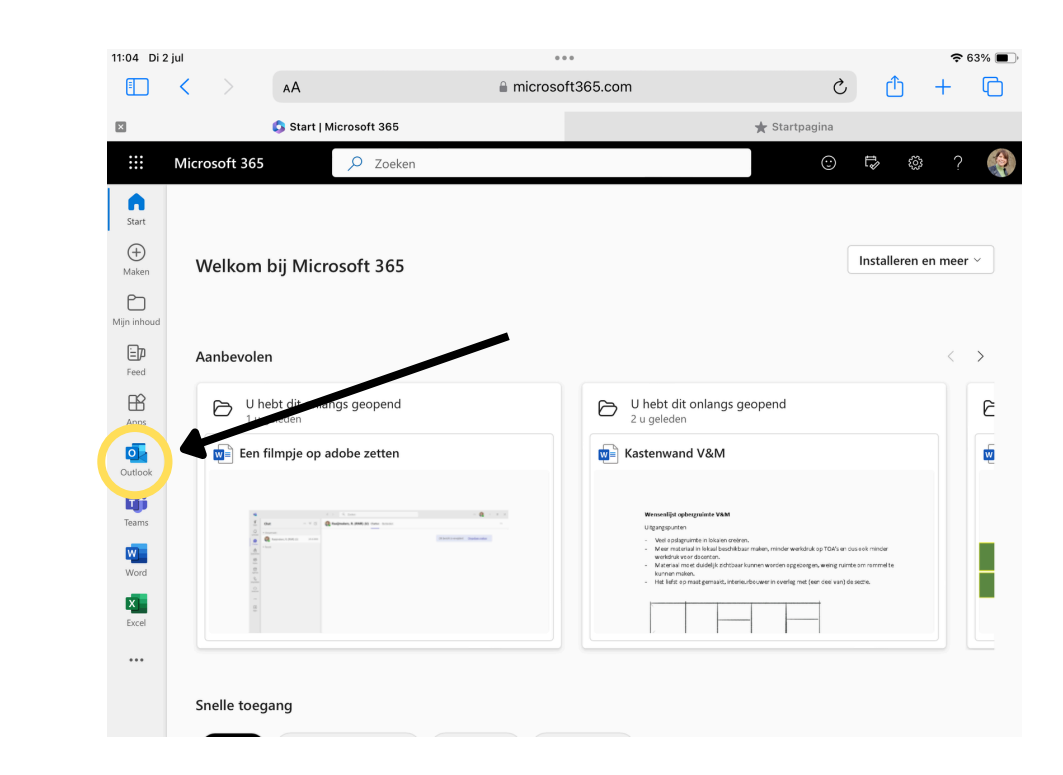

З

Na het aanmelden kom je op de homepagina van je Microsoft-356 account. Links zie je allerlei apps staan. Klik hier op **Outlook** om je mailbox te openen.

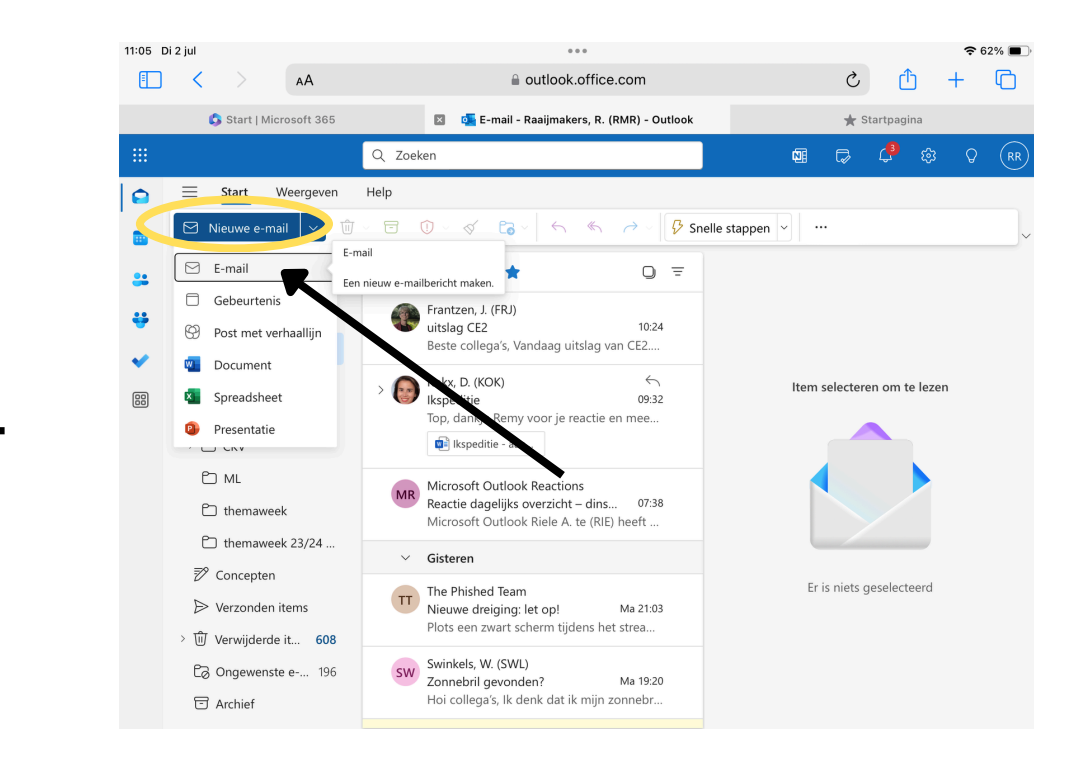

Klik linksboven op de blauwe knop: **nieuwe e-mail e**n vervolgens nog eens op **E-mail** om een mail naar jezelf te kunnen sturen.

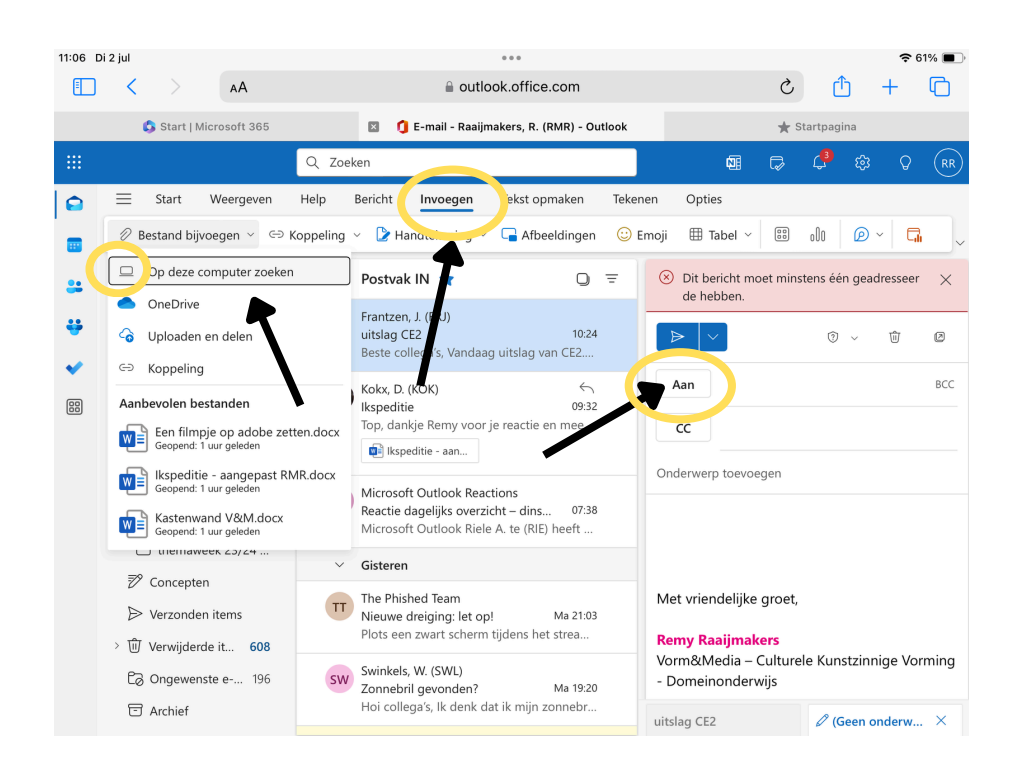

Rechts in het scherm verschijnt nu een nieuwe e-mail. Bij **Aan** vul je je eigen e-mailadres in. Vervolgens kun je bovenin op **Invoegen** klikken en daarna kiezen voor '**Op deze computer zoeken**'. Je kan dan kiezen voor de bestanden die je naar jezelf wil versturen.

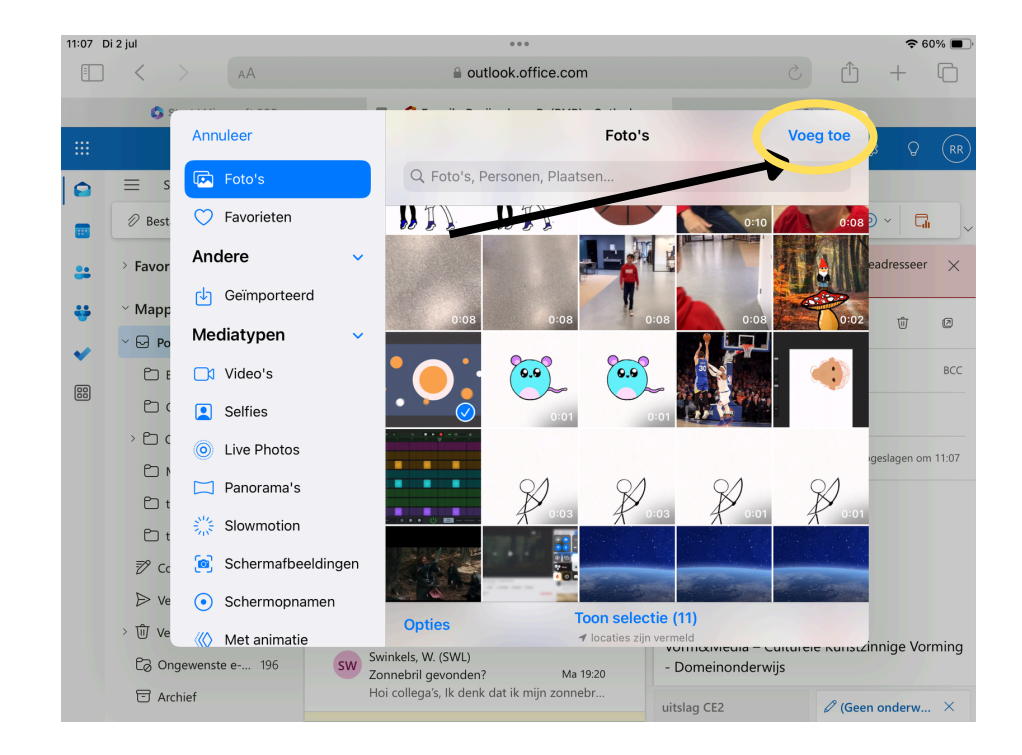

Selecteer je bestanden en klik rechtsboven op '**Voeg toe'**. Deze bestanden worden nu toegevoegd als bijlage aan je e-mail. Stuur nu de e-mail naar jezelf en open vervolgens je mailbox op je laptop om je bestanden daar op te slaan.

\*Heb je heel veel bestanden of zijn je bestanden te groot om via je mail te versturen? Kijk dan naar de uitleg: **bestanden versturen via Wetransfer** 

5